## 電子証明書取得アプリによる電子証明書の取得手順

電子証明書の取得手順は以下のとおりです。

## 1. 電子証明書取得アプリをダウンロードする

【電子証明書取得開始】画面を表示し、電子証明書取得アプリをダウンロードします。アプリ のダウンロード方法については、以下を参照してください。

「電子証明書取得アプリのダウンロード方法」はこちら

## 2. 電子証明書を取得する

◆ステップ1

<u>アプリが起動していることを確認してから</u>、【電子証明書取得開始】画面の[取得](または [パソコンに保存する])ボタンをクリックします。(ご利用のインターネットバンキングサービス により、表示される画面が異なります。)

| <ol> <li>インターネットバンキング</li> <li>電子証明書取得アプリを起<br/>アプリケーションの起動圏</li> </ol> | とご利用になるパレコンで募手だ時間を変換してください。<br>助した地震で、業子が開き変換してください。<br>差を感じてしまった場合は、再度ダウンロードのうえ、起動してください。 |  |  |
|-------------------------------------------------------------------------|--------------------------------------------------------------------------------------------|--|--|
|                                                                         | Texter                                                                                     |  |  |
| または                                                                     |                                                                                            |  |  |
| あ/こしよ                                                                   |                                                                                            |  |  |
| 雷子証明書取得                                                                 | 開始                                                                                         |  |  |
|                                                                         |                                                                                            |  |  |
| 電子証明書の保存先を選択して                                                          | (/EC+4                                                                                     |  |  |

◆ステップ2

インストールが完了すると、【電子証明書 取得完了】画面が表示されますので、[閉じる] ボタンをクリックし、画面を閉じます。

| 子証明書 取得完了                              | •                                           |    |
|----------------------------------------|---------------------------------------------|----|
| E用のパソコンへ電子証明書をインス<br>ガインを行う場合は、「電子証明書ロ | トールしました。<br>グイン」ボタンから、この電子証明書を使用してログインしてくださ | u. |
|                                        | 電子証明書情報                                     |    |
| puntry = JP                            |                                             |    |
| rganization = The Shinkin Banks        | Information System Center Co.,Ltd.          |    |
| rganization Unit = Shinkin Intern      | t Banking Intermediate G2CA-TEST            |    |
| rganization Unit = USERTYPE - 2        |                                             |    |
| nganization onic = CERTISSOEDN         | 1277                                        |    |
|                                        |                                             |    |
| リアル番号 = 2c7737d8ceedfb3b               | cc949645110d9906ddaf580                     |    |
|                                        |                                             |    |
| 電子証明書の有効期間は1年です。                       |                                             |    |

◆ステップ3

アプリ右上の「×」をクリックして、アプリを終了します。

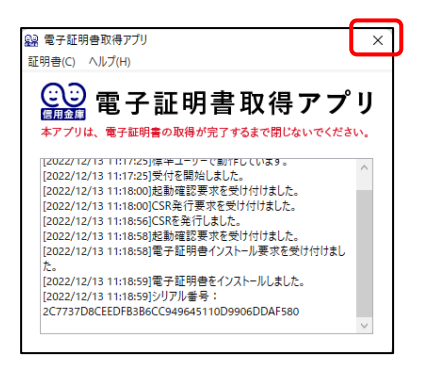

◆ステップ4

ダウンロードフォルダに格納されているアプリ(「ShinkinIBCertTool」)を削除します。

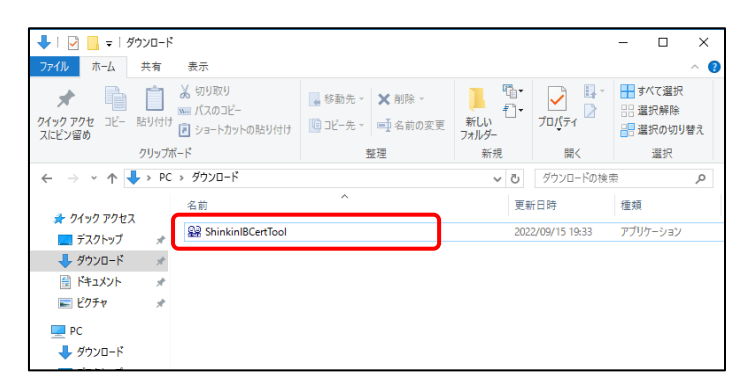

以上で、電子証明書の取得手順は終了です。